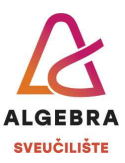

## Vježbe 10 – Excel

S Infoeduke preuzmite datoteku *Vjezbe10.xlsx*, pospremite je na svoje računalo i u njoj riješite sljedeće zadatke:

- Na radnom listu **Unos** popunite donju tablicu jednakim podacima koji se nalaze u gornjoj tablici. Oblikovanje podataka je unaprijed definirano u ćelijama te ne morate voditi računa o njemu. Eventualne probleme komentirajte s nastavnikom.
- 2. Radni list **Unos** preimenujte u **Unos podataka**.
- 3. Promijenite boju kartice radnog lista Unos podataka u žutu.
- 4. Sakrijte radni list Unos podataka i otkrijte radne listove Obrubi 1 i Obrubi 2.
- 5. Premjestite radni list Obrubi 2 neposredno desno od lista Obrubi 1.
- 6. Obrišite radni list **Stupci i redci**.
- 7. Na radnom listu **Obrubi 1** spojite ćelije **B11:G11** te ćelije **H11:H17** u donjoj tablici, kako bi ona izgledala kao gornja tablica.
- 8. Upišite potrebni tekst u donju tablicu i zatim sav tekst u tablici poravnajte i oblikujte na jednak način kako je to učinjeno u gornjoj tablici.
- 9. Postavite sve obrube oko ćelija u donjoj tablici, tako da ona izgleda kao gornja tablica.
- 10. Na radnom listu **Obrubi 2** postavite obrube oko ćelija u donjoj tablici, tako da ona izgleda kao gornja tablica.
- 11. Na radnom listu **Uvjetno oblikovanje 1** oblikujte ćelije s bodovima studenata koristeći neku od mogućnosti skala boja (*Color scales*) po želji.
- 12. Na radnom listu **Uvjetno oblikovanje 2** oblikujte ćelije s bodovima studenata tako da ćelije s bodovima koji su iznadprosječni budu oblikovane zelenom ispunom i tamnozelenim tekstom.
- 13. Na radnom listu **Uvjetno oblikovanje 3** oblikujte <u>ćelije s prezimenima studenata</u> koji imaju više od 50 bodova zelenom ispunom i tamnozelenim tekstom.
- 14. Na radnom listu Uvjetno oblikovanje 4 oblikujte ćelije s nazivima poslovnica na način da se crvenom ispunom i tamnocrvenom bojom teksta oblikuju sve ćelije koje se ponavljaju. Zatim obrišite nepotrebne (ponovljene) retke.
- 15. Na radnom listu **Oblikovanje podataka** oblikujte vrijednosti u desnom stupcu tako da izgledaju jednako vrijednostima u lijevom stupcu.
- 16. Na radnom listu Formule, u ćeliju B7 upišite formulu koja će izračunati ukupnu prodanu količinu mlijeka u siječnju i zatim tu formulu kopirajte na raspon ćelija C7:G7.
- 17. U ćeliju **G3** upišite formulu koja će izračunati ukupnu količinu mlijeka prodanu u Zagrebu i zatim je kopirajte na raspon ćelija **G4:G6**.

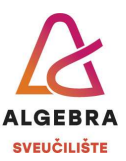

- 18. Na radnom listu **Provizije** korištenjem apsolutne adrese za ćeliju **E2** izračunajte proviziju djelatnika za svaki prodani proizvod s popisa.
- 19. Na radnom listu **Sladoledi** izračunajte koliko PDV-a treba platiti za svaki sladoled, temeljem njegove neto cijene i zatim izračunajte koliko iznosi prodajna cijena svakog sladoleda (neto cijena uvećana za iznos PDV-a). Oblikujte podatke u ćelijama na odgovarajući način.

Po završetku vježbe, datoteku imenujte *ImePrezimeExcel1.xlsx* i predajte je na Infoeduku kao seminar nastavniku kod kojeg slušate vježbe.